## สำหรับระบบปฏิบัติการ Android version : Android 12 🛛 👘

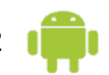

| 1. เข้าที่เมนู "Setting"                      | < Wi-Fi :                                             |
|-----------------------------------------------|-------------------------------------------------------|
| 2. เลือกหัวข้อ "Wi-Fi"                        | ปิด                                                   |
|                                               | หากต้องการดูเครือข่ายที่พร้อมใช้งาน ให้เปิด Wi-Fi     |
| 3. เลื่อนเปิด "Wi-Fi" เพื่อค้นหาเครือข่าย     | เปิด                                                  |
| 4. เลือกใช้เครือข่าย Eduroam                  | 🧒 eduroam                                             |
| 5. เลือกมาตรฐาน EAP: PEAP                     | < eduroam                                             |
| 6. ใบรับรองเฟส 2 : ไม่มี                      | วิธี EAP                                              |
| 7. ใบรับรองการใช้งาน : ไม่ระบุ                | PEAP                                                  |
| 8. กรอก Username: Buasri_ID@swu.ac.th         |                                                       |
| 9. กรอก Password: Password_Buasri_ID          | รงใสม่าน                                              |
| จากนั้นกด "เชื่อมต่อ"                         | ใส่รหัสผ่าน 🕲                                         |
|                                               | ใบรับรองการใช้งาน CA<br>ไม่ตรวจสอบ                    |
|                                               | ไม่ได้ระบุใบรับรอง การเชื่อมต่อของคุณจะไม่เป็นส่วนด้ว |
|                                               | เชื่อมต่อใหม่อัตโนมัติ 🔍                              |
|                                               | ~ ดูเพิ่มเติม                                         |
|                                               | เชื่อมต่อ                                             |
| 10. สามารถเข้าใช้งานเครือข่าย Eduroam ได้แล้ว | く Wi-Fi 選 :                                           |
|                                               | ເປີດ                                                  |
|                                               | เครือข่ายปัจจุบัน                                     |
|                                               | ເອີ້ອມຫ່ອແລ້ວ                                         |

## ประโยชน์บริการ eduroam

 นักศึกษา อาจารย์ และบุคลากรของมหาวิทยาลัยศรีนครินทรวิโรฒ (มศว) ที่ปฏิบัติภาระกิจในสถาบันอื่นที่ เป็นสมาชิกกับ eduroam สามารถเข้าใช้และใช้งานเครือข่ายอินเตอร์เน็ตผ่านเครือข่ายคอมพิวเตอร์ของ สถาบันนั้นได้

- นักศึกษา อาจารย์ และบุคลากรของสถาบันอื่นที่เป็นสมาชิกกับ eduroam สามารถเข้าใช้และใช้งาน เครือข่ายอินเทอร์เน็ตผ่านเครือข่ายคอมพิวเตอร์ของ มศว ได้
- นักศึกษา อาจารย์ และบุคลากรสามารถใช้บัญชีผู้ใช้ (Username และ Password) ของสถาบันต้นสังกัด ของตนเองได้
- นักศึกษา อาจารย์ และบุคลากรสามารถเข้าเชื่อมต่อสัญญาณไวเลสแลนผ่านชื่อ SSID ที่ประกาศ "eduroam" โดยทุกสถาบันที่เป็นสมาชิกกับ eduroam กำหนดชื่อดังกล่าวเหมือนกัน